| 《サイト会員登録手順:ログイン方法》                                                  | 1997 あんちき (1997) あんちき (1997) しょうに良いないにもの (1997) しょう (1997) しょう (1997) しょ) (1997) しょ) (1997) しょ) (1997) しょ) (1997) しょ) (1997) しょ) (1997) しょ) (1997) しょ) (1997) (1997) しょ) (1997) (1997) しょ) (1997) (1997) (1977) (1977) (1977) (1977) (1977) (1977) (1977) (1977) (1977) (1977) (1977) (1977) (1977) (1977) (1977) (1977) (1977) (1977) (1977) (1977) (1977) (1977) (1977) (1977) (1977) (1977) (1977) (1977) (1977) (1977) (19 |
|---------------------------------------------------------------------|----------------------------------------------------------------------------------------------------|
|                                                                     |                                                                                                    |
|                                                                     |                                                                                                    |
| 石上の「ロクイン」ホタンをクリック                                                   |                                                                                                    |
| <ol> <li>②.「ログイン」画面が表示。</li> <li>         新規の方は新規登録     </li> </ol> | 《最新ニュース》 砧公園「花々の使り」が届きました!(4/25)                                                                                                    |
| F Facebook CLID-1>                                                  |                                                                                                    |
| G Google+ モログイン                                                     |                                                                                                    |
| #Elt                                                                |                                                                                                    |
| メールでログイン                                                            |                                                                                                    |
| ③サイト会員を新規登録する場合は                                                    | 今すぐ登録                                                                                                    |
| 「新規の方は新規登録」の「新規登録」ボタンクリック                                           | お名前 *                                                                                                    |
| ⇒「今すぐ登録」画面が表示される。                                                   | <b>お名丽</b><br>会員番号 *                                                                                                    |
|                                                                     | 会員番号                                                                                                    |
| ④.「今すぐ登録」画面で必須項目を入力し                                                | メールアドレス *                                                                                                    |
| 「登録ボタン」を押下する。                                                       | メールアドレス                                                                                                    |
| * パスワードは会員番号を推奨。                                                    | パスワードを *                                                                                                    |
|                                                                     | ノ(スワード<br>                                                                                                    |
|                                                                     | 登録する                                                                                                    |
|                                                                     |                                                                                                    |
| ⑤.「メールアドレスを認証してください」画面が表示される                                        | <b>シ</b> 。 メールアドレスを認証してください                                                                                                    |
|                                                                     | ご登録ありがとうございます。メールアドレス認証用のメール                                                                                                    |
|                                                                     | をお送りしました。<br>メール内のリンクをクリックし、認証を行ってください。                                                                                                    |
|                                                                     |                                                                                                    |
|                                                                     | メールが届かないときは?<br>迷惑メールフォルダを確認するか、 <u>こちらをクリックすると認</u><br>調用のメールが原語されます。                                                                                                    |
| ⑦. 自分宛の「メール」に[gakoyukai]から                                          | BUILEDT - NOTTIN LAAGE JI.                                                                                                    |
| 「Welcome!Confirm YourEmail」                                         | Hi there,                                                                                                    |
| が送信されてきている。                                                         | Thanks for signing up to https://tsutsu81340.wksite.com/website=11                                                                                                    |
| 「http://wix.to/gsDHC5Q」を押下する。                                       | To confirm your email tautau 813408yahoo co.jp. olick the link below:<br>http://wik.to/ssDHCSQ                                                                                                    |
|                                                                     | If you have any questions, contact the site owner.<br>Received this email by mistake? Just ignore it!                                                                                                    |
|                                                                     |                                                                                                    |
|                                                                     | Confirm Your Email                                                                                                    |
|                                                                     | Please de not reply to this email                                                                                                    |
|                                                                     |                                                                                                    |
| (8). Welcome Io Your Account!」 画面が表示されるので、                          | Welcome To Your Account!                                                                                                    |
| Back to site」をクリック。                                                 | We have some info from when voulue hoose to our                                                                                                    |
|                                                                     | site before<br>Check that everything is correct.                                                                                                    |
|                                                                     |                                                                                                    |
|                                                                     | Edit Account Info                                                                                                    |
|                                                                     | Back to site                                                                                                    |

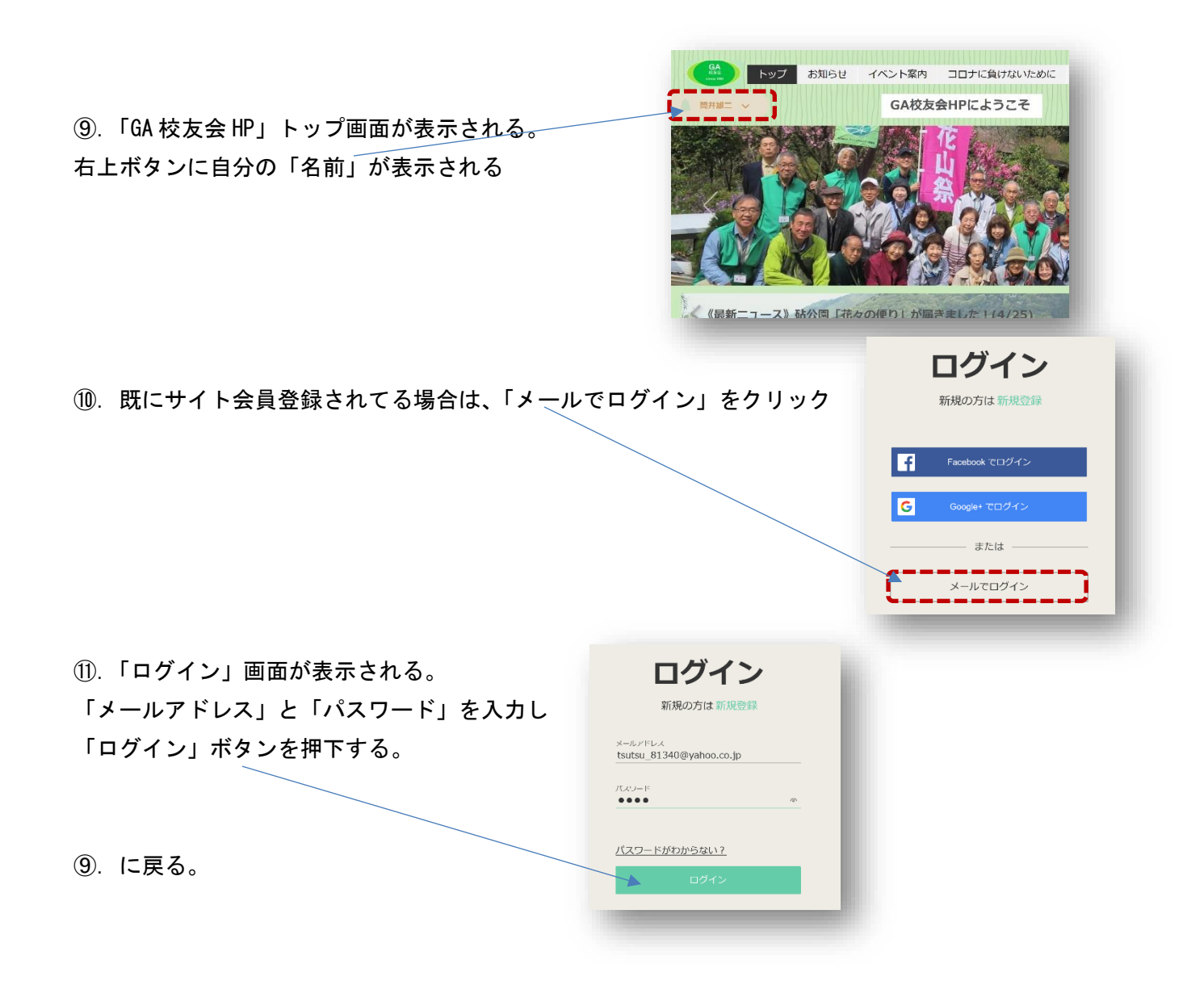